# eストレスチェック 操作説明書【管理者機能】 (ストレスチェック・対象者設定編)

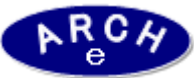

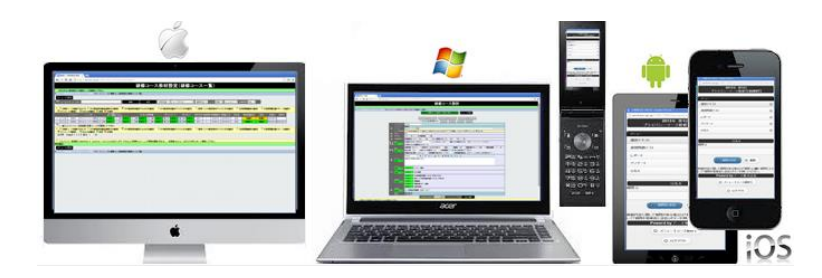

### 2016年2月 Ver.1.0 アーチ株式会社

### e ストレスチェック対象者設定

2

3

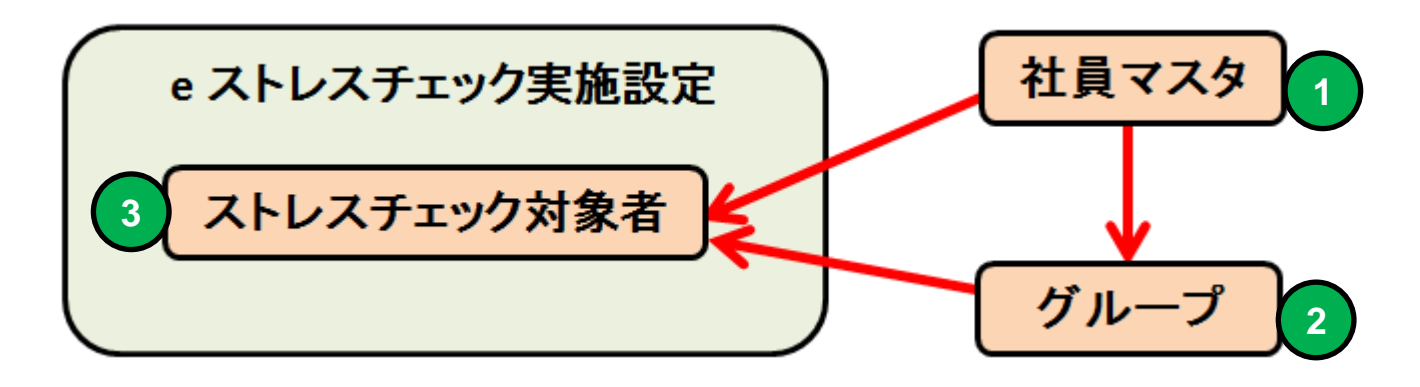

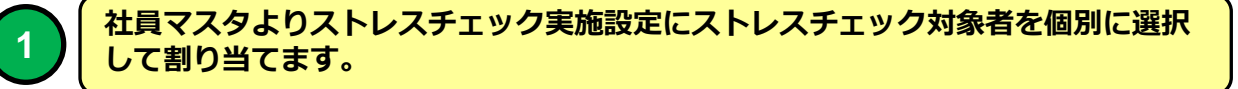

あらかじめ定義しておいたグループ(例 2014年新入社員)に社員マスタよりグ ループメンバーとして登録しておく。

ストレスチェック実施設定クループを適用することでグループメンバーをストレス チェック対象者として登録することができます。

ストレスチェック対象者設定には社員マスタより自由に受講者を追加、削除するこ とができます。

eストレスチェックでは 先に登録済の社員マスタより対象者を簡単 に登録することができます。

あらかじめグループに社員マスタよりメンバーとして登録しておくと ストレスチェック実施設定にグループを適用することで簡単に対象者 を登録できます。

# eストレスチェック管理機能LOGIN画面 (PC環境用) 説明 ■ eストレスチェック管理システムにLOGINします。 ・ブラウザはInternet Explorer7~11、Google Chrome、Firefox、 Opera、Safari (Win版)に対応しています。

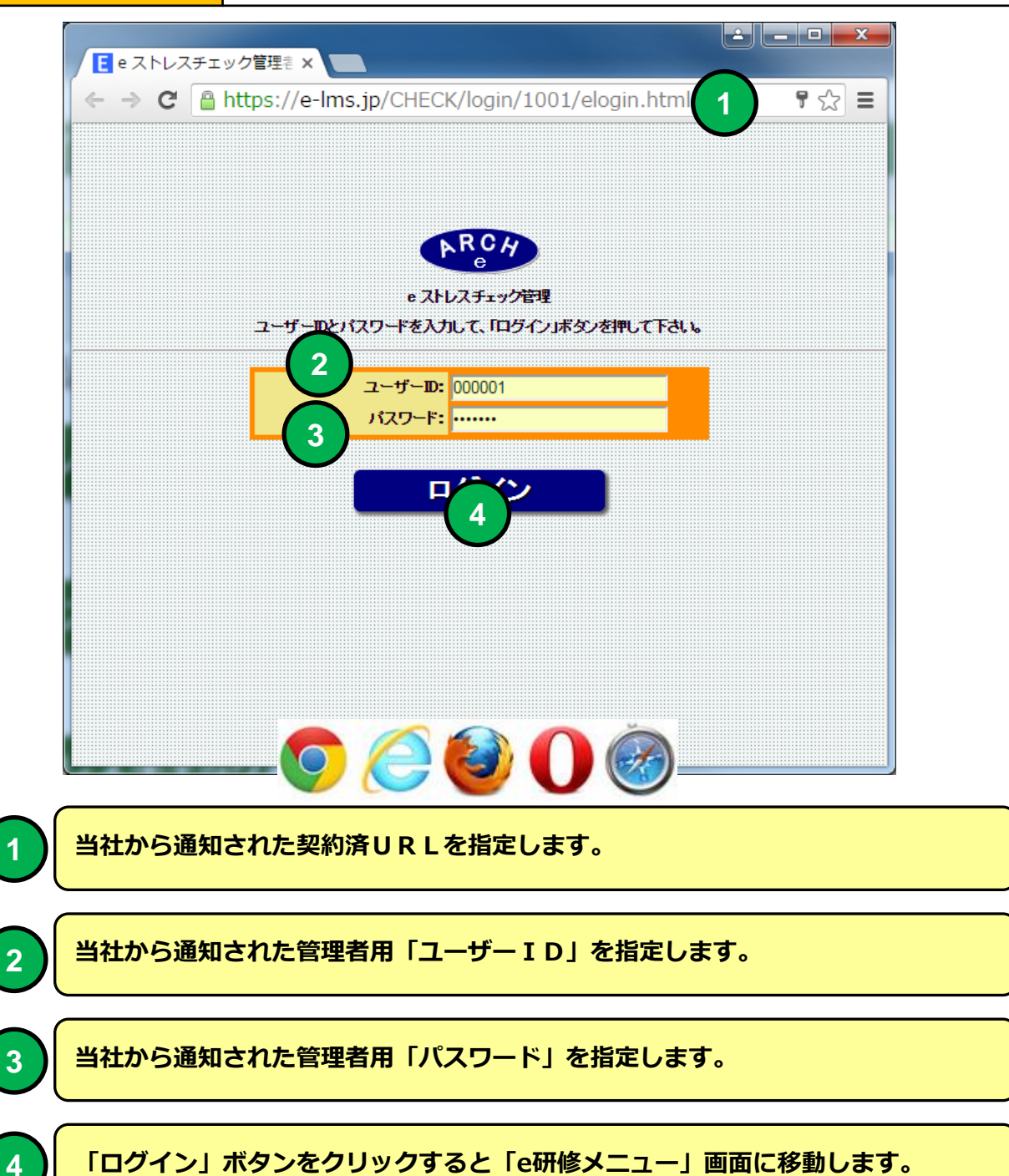

### eストレスチェックメインメニュー

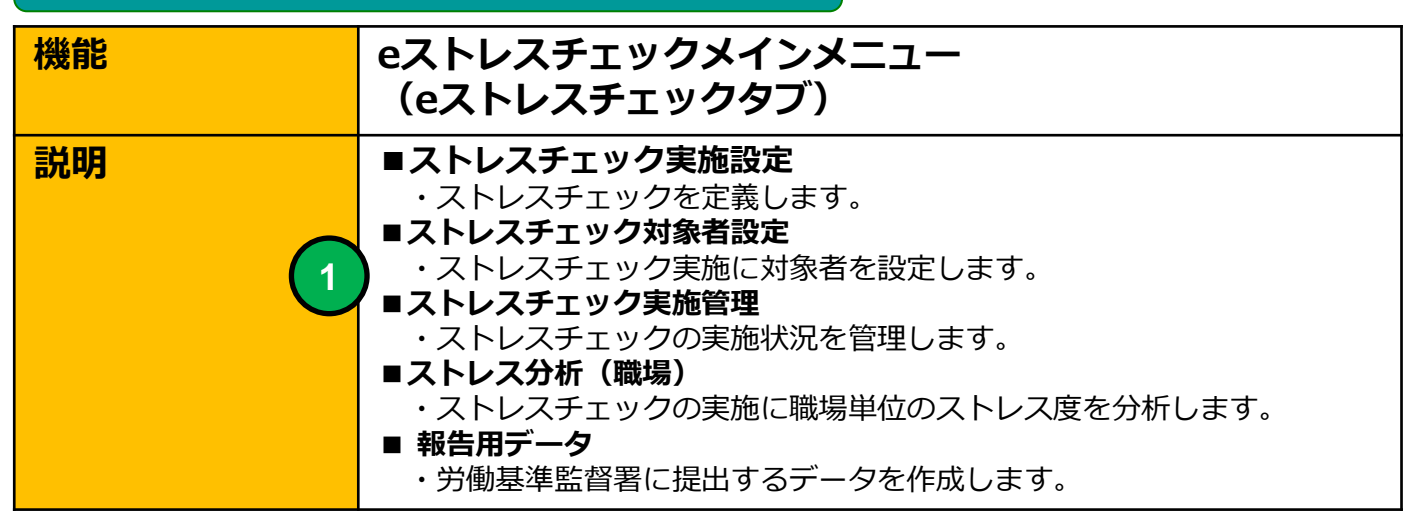

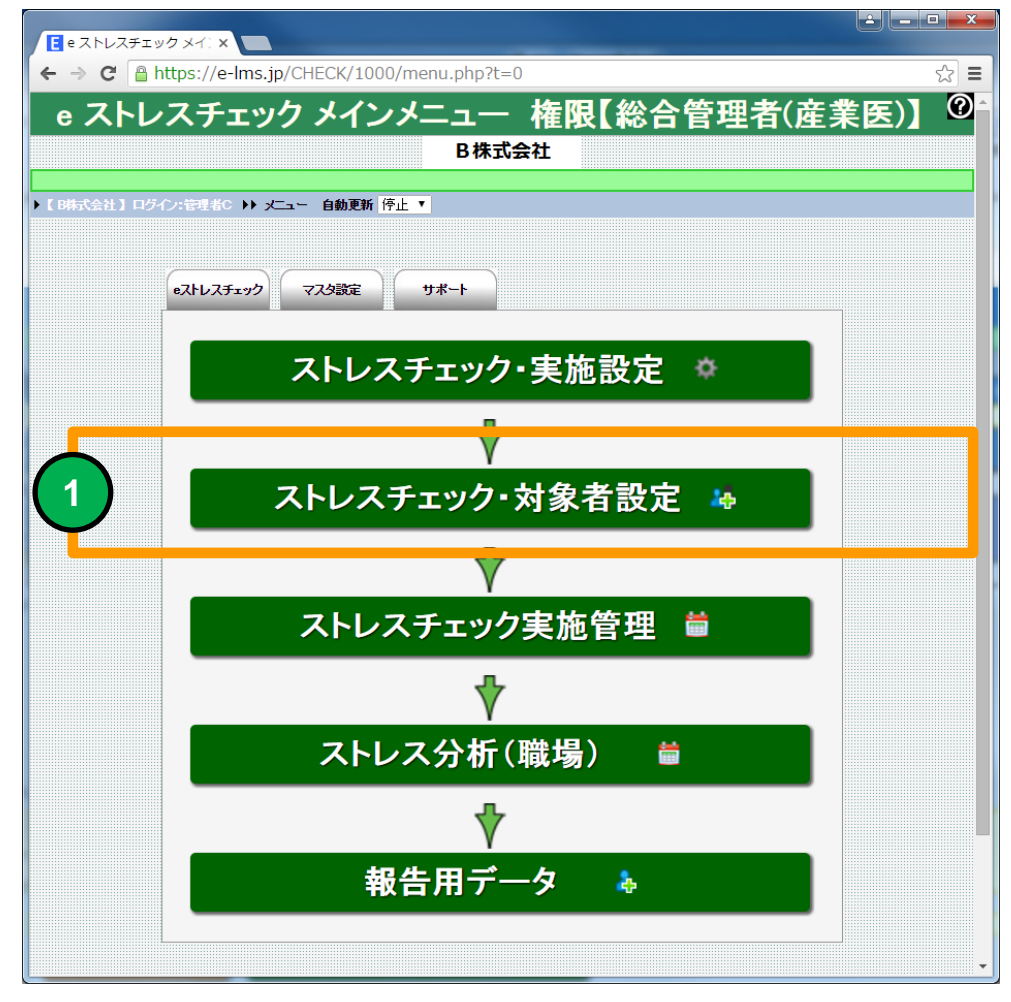

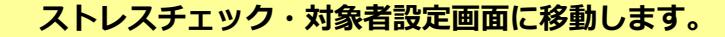

### ストレスチェック対象者設定(一覧)

| 機能 | ストレスチェック対象者設定(一覧)                                                    |
|----|----------------------------------------------------------------------|
| 説明 | ■ストレスチェック実施設定に対象受講者を割り当てます<br>・社員マスタよりよりストレスチェック実施設定に対象者を割り当てま<br>す。 |

|             | トレスチ     | - エック・対  | 急: x     |                    |                        |              |      |     |      |             |            |      |            | Ľ          | - • ×    |
|-------------|----------|----------|----------|--------------------|------------------------|--------------|------|-----|------|-------------|------------|------|------------|------------|----------|
|             | a        | Abtto    | ://o-lm  | s in/CHE           | ECK/1000/group_let5.ph | n2nago=1     |      |     |      |             |            |      |            |            | ~ =      |
|             |          | la nucpa | 5.//e im | 5.jp/cm            |                        | ip:page=1    |      | -   |      |             |            |      |            |            | = [22    |
|             |          |          |          |                    | 🚜 スト                   | レスチェック・      | 象校   | 者   | 設定   | (一覧         | )          |      |            |            | C        |
|             |          |          |          |                    |                        |              |      |     |      |             | ·          |      |            |            |          |
| ► 【 B株      | 式会社 】    | ログイン:管   | 管理者C ▶)  | - <del>بر عر</del> | ▶ ストレスチェック・対象者設定(一)    | <b></b>      |      |     |      |             |            |      |            |            |          |
| *           | ոーに      | 天る       |          |                    |                        |              |      |     |      |             |            |      |            |            |          |
| 🔎 実         | 施コード・    | ・ストレスチェ  | ック実施名    |                    |                        | 検索           |      | 全件  | - 実  | [施年度- ▼ ] - | 運用状況- ▼    | ソート昇 | 頁▼ 実施コ・    | -1-        | ▼ 自動更新 停 |
|             |          |          |          |                    |                        |              |      |     |      |             |            |      |            |            |          |
| <b>♀</b> ĝ₿ | レストレス    | チェック・実   | 施設定情報。   | を編集できま             | す】 🕌 【ストレスチェック実施対象     | 者を登録できます】    |      |     |      |             |            |      |            |            |          |
|             |          |          | 対象人数     | 実施コード              | ストレスチェック実施名            | 使用調査票        | 実施年  | 実施月 | 実施回数 | 運用開始日       | 運用終了目      | 状況   | 登録日        | 更新目        |          |
| 1 😳         | <b>2</b> | 登録完了     | 0        | 000001             | ストレスチェック簡易版            | 簡易版(23問)     | 2015 | 11  | 1    | 2015/11/24  | 2015/11/29 | 実施終了 | 2015-11-24 | 2016-01-26 |          |
| 2 🕸         | <b>2</b> | 登録完了     | 15       | 000002             | ストレスチェック標準版            | 標準版(57問)     | 2015 | 11  | 2    | 2015/11/26  | 2015/12/31 | 実施中  | 2015-11-26 | 2016-02-03 |          |
| 3 😳         | 2        | 登録完了     | 0        | 000003             | 面接指導                   | 面接指導事前自己チェック | 2016 | 1   | 1    | 2016/1/3    | 2016/1/10  | 停止中  | 2016-01-03 | 2016-02-03 |          |
| 4 😳         | 2#       | 準備中      | 0        | 000004             | 面接指導【COPY】             | 面接指導事前自己チェック | 2016 | 1   | 1    | 2016/1/3    | 2016/1/10  | 実施中  | 2016-02-04 | 2016-02-05 |          |
| 5 😳         | 2        | 準備中      | 0        | 000005             | ストレスチェック標準版【COPY】      | 標準版(57問)     | 2015 | 11  | 2    | 2015/11/26  | 2015/12/31 | 準備中  | 2016-02-04 |            |          |
|             |          |          |          |                    |                        |              |      |     |      |             |            |      |            |            |          |
| 9 🕸         | レストレス    | チェック・実   | 施設定情報    | を編集できま             | す】 🕌 【ストレスチェック対象者を記    | 意録できます】      |      |     |      |             |            |      |            |            |          |
| [5]件        | Page     | e[1/1]   | 表示 10    | ▼行 画               | 面表示小▼ SIZE             |              |      |     |      |             |            |      |            |            |          |
| <b>★</b>    | ո–լշյ    | 灵る       |          |                    |                        |              |      |     |      |             |            |      |            |            |          |
| ▶ 【 B株      | 式会社】     | ログイン:管   | 詞理者C →)  | · ≁ت_ر             | ▶▶ ストレスチェック・対象者設定(一    | 10           |      |     |      |             |            |      |            |            |          |
|             |          |          |          |                    |                        |              |      |     |      |             |            |      |            |            |          |
|             |          |          |          |                    |                        |              |      |     |      |             |            |      |            |            |          |
|             |          |          |          |                    |                        |              |      |     |      |             |            |      |            |            |          |
|             |          |          |          |                    |                        |              |      |     |      |             |            |      |            |            |          |
|             |          |          |          |                    |                        |              |      |     |      |             |            |      |            |            |          |
|             |          |          |          |                    |                        |              |      |     |      |             |            |      |            |            |          |
|             |          |          |          |                    |                        |              |      |     |      |             |            |      |            |            |          |
|             |          |          |          |                    |                        |              |      |     |      |             |            |      |            |            |          |
|             | _        |          |          |                    |                        |              |      |     |      |             |            |      |            |            | •        |

### ストレスチェック対象者設定(一覧)画面

### ストレスチェック対象者を割り当てる実施設定を一覧表示します。

### ストレスチェック対象者設定(一覧)

# 👪 ストレスチェック・🗴

| ▶ 【 B株式会社 】 ログ・ | イン:管理者C →▶ | メニュー ▶▶ ストレスチェック・対象者設定(一覧) |
|-----------------|------------|----------------------------|
|-----------------|------------|----------------------------|

メニューに戻る

(一)

実施コード・ストレスチェック実施名

検索

| ( | 9  | 🥍 🎇 【ストレスチェック・実施設定情報を編集できます】 👫 【ストレスチェック実施対象者を登録できます】 |            |      |      |        |                   |              |  |  |  |
|---|----|-------------------------------------------------------|------------|------|------|--------|-------------------|--------------|--|--|--|
|   |    |                                                       |            |      | 対象人数 | 実施コード  | ストレスチェック実施名       | 使用調査票        |  |  |  |
|   | 1  | ŝ                                                     | <b>2</b> ‡ | 登録完了 | 0    | 000001 | ストレスチェック簡易版       | 簡易版(23問)     |  |  |  |
|   | 2  | ŝ                                                     | <b>2</b> ‡ | 登録完了 | 15   | 000002 | ストレスチェック標準版       | 標準版(57問)     |  |  |  |
|   | 3  | ţ                                                     | <b>2</b> ‡ | 登録完了 | 0    | 000003 | 面接指導              | 面接指導事前自己チェック |  |  |  |
| [ | \$ | ŝ                                                     | <b>2</b> # | 準備中  | 0    | 000004 | 面接指導【COPY】        | 面接指導事前自己チェック |  |  |  |
| ! |    |                                                       |            | 準備中  | 0    | 000005 | ストレスチェック標準版【COPY】 | 標準版(57問)     |  |  |  |
|   | -  |                                                       |            |      |      |        |                   |              |  |  |  |

1

<mark>アイコンをクリックすると「ストレスチェック実施設定」画面に移動します。</mark>

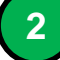

アイコンをクリックすると「ストレスチェック対象者設定(対象者一覧)」画面に 移動します。

ストレスチェックの対象者は社員マスタの登録社員より選択します。ストレス チェック対象者設定する場合は先に社員マスタに登録してください。

|                                                               | ストレスチェック対象者一覧                  |                                                 |                                            |                                  |                                                     |                                                                                   |                                    |               |                             |        |                |             |      |        |                  |                |            |          |
|---------------------------------------------------------------|--------------------------------|-------------------------------------------------|--------------------------------------------|----------------------------------|-----------------------------------------------------|-----------------------------------------------------------------------------------|------------------------------------|---------------|-----------------------------|--------|----------------|-------------|------|--------|------------------|----------------|------------|----------|
| 楰                                                             | 機能 研修コース受講者一覧                  |                                                 |                                            |                                  |                                                     |                                                                                   |                                    |               |                             |        |                |             |      |        |                  |                |            |          |
| 討                                                             | <b>説明</b> ■研修コースに割り当てた受講者を一覧表示 |                                                 |                                            |                                  |                                                     |                                                                                   |                                    |               |                             |        |                |             |      |        |                  |                |            |          |
| <b>E</b> 7                                                    | トレス                            | チェック                                            | ·対象= ×                                     |                                  |                                                     |                                                                                   |                                    |               |                             |        |                |             |      |        |                  |                | é –        |          |
| ÷ -                                                           | ⇒ C                            | ₿ h                                             | ttps://e                                   | -Ims.jp<br>ストI                   | /CHECK/1000/<br>ノスチェッ                               | group_member_lst55                                                                | ō.php?COURS<br>殳定(対                | se_code<br>象者 | =000002&m                   | ode=   | &page=1        | 第1          | 1回スト | レスチ    | ェック標             | 進版】            |            | ☆ =<br>? |
| ► [ B#                                                        |                                |                                                 |                                            |                                  |                                                     |                                                                                   |                                    |               |                             |        |                |             |      |        |                  |                |            |          |
|                                                               | 続了                             | ) <u>s</u>                                      | 描中                                         | ス                                | トレスチェック・対4                                          | は者設定(一覧)に戻る                                                                       | א=⊐−ונ                             | 7 <b>7</b> 0  |                             |        |                |             |      |        |                  |                |            |          |
| スト<br>                                                        | レスチ                            | ェック家                                            | 象候補者                                       | 一覧                               | グルー                                                 | ブ適用                                                                               |                                    |               |                             |        |                |             |      |        | •                |                |            |          |
| B                                                             | :名·D4                          | F芳•社自                                           | ID5                                        |                                  |                                                     |                                                                                   | +                                  | - <b>-</b>  - | -1£60]- ▼ <b> </b> -\$00%33 | (HS- • | ソート 昇順 ▼   IDも | ¥号 <b>*</b> |      |        |                  |                |            |          |
|                                                               |                                | / <del>//±י</del> /                             | <mark>ク対象者を</mark><br>D番号                  | <u>川林 できま</u><br>社員D             | 5 氏名                                                | フリガナ                                                                              | 職場コード                              | 職場名           | 生年月日                        | 性別     | メールアドレス        | 電話番号        | 内線番号 | ューザー₪  | バスワード            | 動務状態           | 登録日        | 更新日      |
|                                                               | 1                              | <b>&amp;</b>                                    | 00001                                      | 1001                             | サンブル太郎1                                             | サンブルタロウ1                                                                          | 1                                  | 総務            | 2001/01/02                  | 男性     | mat@zipmap.jp  | 111111      | 10   | 000001 | 365q3t           | 勤務             | 2016-02-04 |          |
|                                                               | 2                              | &                                               | 00002                                      | 1002                             | サンブル太郎2                                             | サンブルタロウ2                                                                          | 1                                  | 総務            | 2001/01/08                  | 男性     | mat@zipmap.jp  | 1111112     | 11   | 000002 | c26tgv           | 勤務             | 2016-02-04 |          |
|                                                               | 3                              | <b>&amp;</b>                                    | 00003                                      | 1003                             | サンブル太郎3                                             | サンブルタロウ3                                                                          | 1                                  | 総務            | 2001/01/04                  | 男性     | mat@zipmap.jp  | 1111118     | 12   | 000003 | zzjdza           | 勤務             | 2016-02-04 |          |
|                                                               | 4                              | ×                                               | 00004                                      | 1004                             | サンブル太郎4                                             | サンブルタロウ4                                                                          | 1                                  | 総務            | 2001/01/05                  | 女性     | mat@zipmap.jp  | 1111114     | 13   | 000004 | zdanmh           | 勤務             | 2016-02-04 |          |
|                                                               | 5                              | <b>6</b> ×                                      | 00005                                      | 1005                             | サンフル太郎5                                             | サンフルタロワも                                                                          | 1                                  | 8576          | 2001/01/06                  | 安住     | mat@zipmap.jp  | 1111115     | 14   | 000005 | nu9kih           | \$107%<br>#527 | 2016-02-04 |          |
|                                                               | 7                              | ex<br>2                                         | 00000                                      | 1008                             | リンフルス(BD0<br>サンゴル大郎7                                | リンフル3ロウ8<br>サンゴルタロウ7                                                              | 2                                  | 開発            | 2001/01/07                  | 労住     | matezipmap.p   | 1111117     | 16   | 000008 | yzagne<br>kiðure | 動物             | 2016-02-04 |          |
|                                                               | 8                              | 2                                               | 00008                                      | 1008                             | サンブル太郎8                                             | サンプルタロウ8                                                                          | 2                                  | 開発            | 2001/01/09                  | 男性     | mat@zipmap.jp  | 1111118     | 17   | 000008 | m588s            | 勤務             | 2016-02-04 |          |
|                                                               | 9                              | <br>&                                           | 00009                                      | 1009                             | サンブル太郎9                                             | サンブルタロウ9                                                                          | 2                                  | 開発            | 2001/01/10                  | 女性     | mat@zipmap.jp  | 1111119     | 18   | 000009 | eyp7r5           | 勤務             | 2016-02-04 |          |
|                                                               | 10                             | <b>&amp;</b>                                    | 00010                                      | 1010                             | サンブル太郎10                                            | サンブルタロウ10                                                                         | 2                                  | 開発            | 2001/01/11                  | 女性     | mat@zipmap.jp  | 1111120     | 19   | 000010 | kgn28m           | 勤務             | 2016-02-04 |          |
| t                                                             | 全件                             | 選択                                              | ) 36                                       | î ) 🔽                            | マトレスチェック対象                                          | 君一括解除                                                                             |                                    |               |                             |        |                |             |      |        |                  |                |            |          |
| ♥       [15]       スト       ●       ●       ●       ●       ● | ×【スト <br>件 Pa<br>レスチ<br>え完了    | <mark>アスチェッ</mark><br>夏夏【1<br>エック声<br>1<br>コークイ | ク対象者初<br>(1】表示<br>(象) 反補き<br>(第一)<br>(注理者) | 割除できま<br>50 ▼<br>一覧<br>ス<br>トト 大 | す]<br>行 画面表示小<br>グルー<br>トレスチェック・対象<br>ニュー >> ストレスチェ | <ul> <li>▼SZE</li> <li>プ処用</li> <li>(一覧)に戻る</li> <li>ック・対象者該定(一覧) い スト</li> </ul> | <mark>メニューに</mark> 〕<br>レスチェック・対象者 | 天る            | 計算)                         |        |                |             |      |        |                  |                |            |          |

### ストレスチェック対象者一覧 画面

ストレスチェック対象者一覧表示します。 ストレスチェック対象者を解除(対象から外す)することができます。

## ストレスチェック対象者一覧

| 🥕 ң | .名·D番                      | 持·社員             | ID号    |        |          | 検索 1      | 全件 -職場名 | - • |  |
|-----|----------------------------|------------------|--------|--------|----------|-----------|---------|-----|--|
| 8   | (7)                        | ,7 <del></del> , | 力过急者が消 | 训除できます | -1       |           |         |     |  |
|     |                            |                  | 回番号    | 社員の    | 氏名       | フリガナ      | 職場コード   | 職場名 |  |
|     | 1                          |                  | 00001  | 1001   | サンブル太郎1  | サンプルタロウ1  | 1       | 総務  |  |
|     | 2                          | 3                | 00002  | 1002   | サンブル太郎2  | サンプルタロウ2  | 1       | 総務  |  |
|     | 3                          | 2                | 00003  | 1003   | サンブル太郎3  | サンプルタロウ3  | 1       | 総務  |  |
|     | 4                          | <u>&amp;</u>     | 00004  | 1004   | サンプル太郎4  | サンプルタロウ4  | 1       | 総務  |  |
|     | 5                          | <u>&amp;</u>     | 00005  | 1005   | サンブル太郎5  | サンプルタロウ5  | 1       | 総務  |  |
|     | 6                          | <b>&amp;</b>     | 00006  | 1006   | サンブル太郎6  | サンプルタロウ6  | 2       | 開発  |  |
|     | 7                          | <u>&amp;</u>     | 00007  | 1007   | サンブル太郎7  | サンプルタロウ7  | 2       | 開発  |  |
|     | 8                          | <u>&amp;</u>     | 00008  | 1008   | サンブル太郎8  | サンプルタロウ8  | 2       | 開発  |  |
| 2   | 9                          | <u>&amp;</u>     | 00009  | 1009   | サンブル太郎9  | サンプルタロウ9  | 2       | 開発  |  |
|     | 10                         | <b>&amp;</b>     | 00010  | 1010   | サンブル太郎10 | サンプルタロウ10 | 2       | 開発  |  |
| t   | - 全件 選択 解除 ストレスチェック対象者一括解除 |                  |        |        |          |           |         |     |  |
| 98  | (ZH                        | ,7 <b>f</b> t9   | 力援者が   | 川除できます | 1        |           |         |     |  |

|   | キーワードで検索することができます。                                       |
|---|----------------------------------------------------------|
| 2 | チェックを入れた行の対象者が実施設定からの一括解除の対象となります。                       |
| 3 | クリックした行の対象者が実施設定の解除の対象となります。                             |
|   | 全件 選択 解除 ストレスチェック対象者一括解除         4           A         B |
|   | 「選択」ボタンをクリックすると一覧表示されている「対象者」を全て選択状態に<br>することができます。      |
| В | 「解除」ボタンをクリックすると一覧表示されている「対象者」の選択状態を全て<br>解除することができます。    |
|   | 「一括解除」ボタンをクリックするとチェックを入れた行の対象者を解除します。                    |

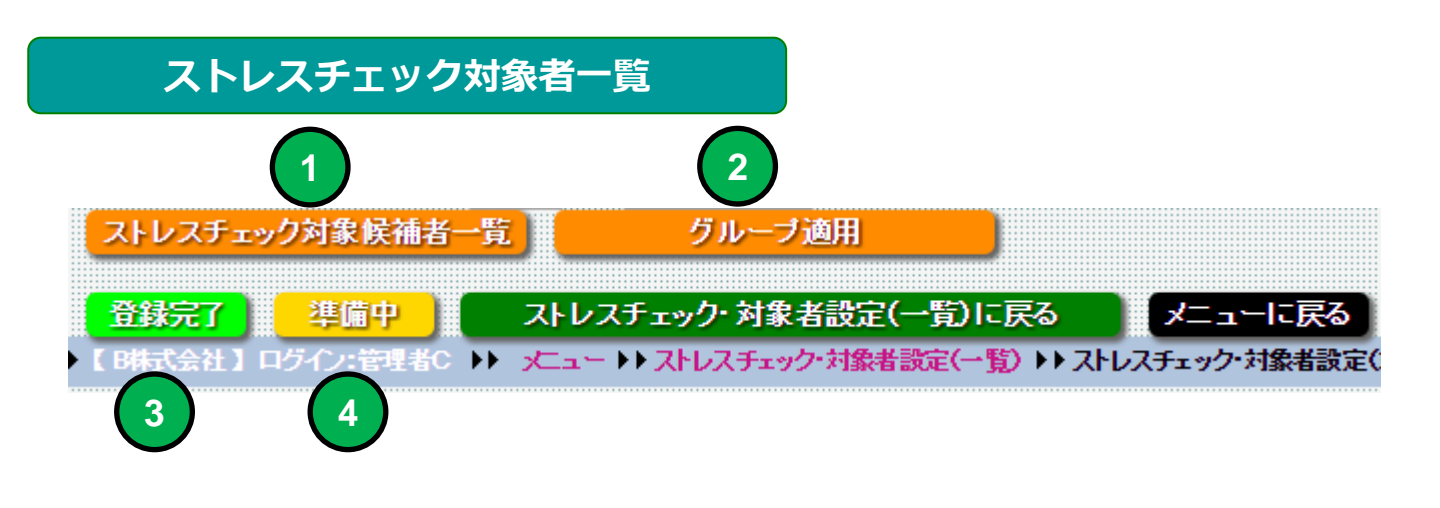

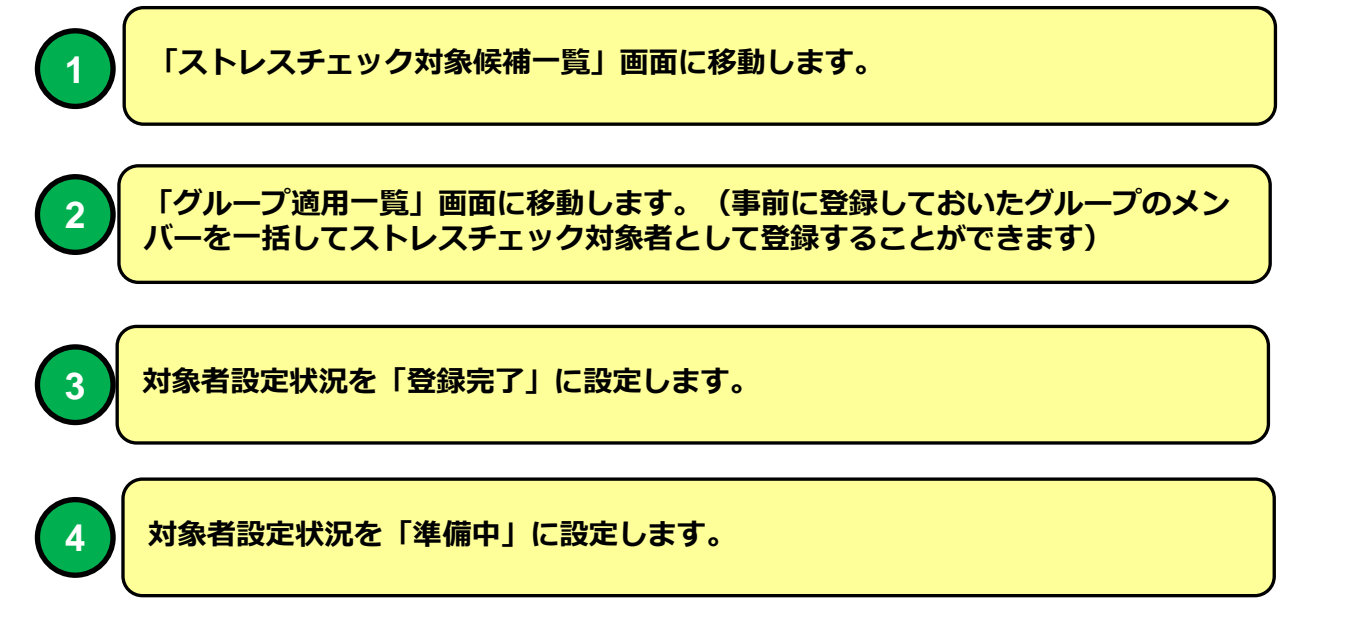

### ストレスチェック対象者設定(一覧)

| Ż | 実施  | コード・       | ストレスチェ | ック実施名          |         |                       | 検索           |
|---|-----|------------|--------|----------------|---------|-----------------------|--------------|
|   | eDo |            |        |                |         |                       |              |
| V | S 🖓 | いしス        | チェック・実 | <b>を設定情報</b> を | を編集できます | け】 4年 【ストレスチェック実施対象者を | 登録できます】      |
|   |     |            |        | 対象人数           | 実施コード   | ストレスチェック実施名           | 使用調査票        |
| 1 | ŝ   | <b>2</b> ‡ | 登録完了   |                | 000001  | ストレスチェック簡易版           | 簡易版(23問)     |
| 2 | ŝ   | <b>2</b> ‡ | 登録完了   | (3)            | 000002  | ストレスチェック標準版           | 標準版(57問)     |
| 3 | ŝ   | <b>2</b> ‡ | 登録完了   | U              | 000003  | 面接指導                  | 面接指導事前自己チェック |
| 4 | ŝ   | <b>2</b> ‡ | 準備中    |                | 000004  | 面接指導【COPY】            | 面接指導事前自己チェック |
| 5 | ŝ   | <b>2</b> ‡ | 準備中    |                | 000005  | ストレスチェック標準版【COPY】     | 標準版(57問)     |

### ストレスチェック対象候補者一覧

| 機能 | ストレスチェック対象候補者一覧        |
|----|------------------------|
| 説明 | ■ストレスチェック対象候補者一覧を表示します |

|     | スト                 | レフ       | マチェック             | <b>/対象</b> 候得   | ×                     |                |                   |            |            |             |               |                  |        |                |           |      |            | Ŀ      | _ <b>D</b> <mark>_ X _</mark> |
|-----|--------------------|----------|-------------------|-----------------|-----------------------|----------------|-------------------|------------|------------|-------------|---------------|------------------|--------|----------------|-----------|------|------------|--------|-------------------------------|
| ←   | $\Rightarrow$      | C        | ; 🔒 h             | ttps:/          | /e-lms.jp/Cl          | HECK/1000/me   | mber_lst          | 55.php     | ?mode=8    | kpag        | e=1&COURS     | SE_COD           | E=0000 | 002            |           |      |            |        | ☆ =                           |
|     |                    |          | . 7               | LI.             | ィフチェ                  | いたが多い          | 伝 / オ             | <u>×</u> _ | _ 暫【(      | 201         | 5年11          | E (              | 筆11    | 同てし            | 7=        | Éta  | ク博進        | : HF 1 | 0                             |
|     |                    | -        | -                 |                 | ·// _                 | ノノハ家           | PCTH <sup>2</sup> | Ħ          | 見し         | 20          | 10411         | л :              |        |                |           |      | ノ1ホキ       |        |                               |
| ► T | 淋式                 | 순감       | ト】ログ・             | つ:管理            | 者C ▶▶ メニュー            | - ▶▶ ストレスチェック・ | 村象者設定(            | ·暫) >>     | ストレスチェック   | 7-対象        | 者設定(対象者一      | 皆) ▶▶ スŀ         | しスチェック | 对象候補者一覧        | ,         |      |            |        |                               |
|     | マトレ                | 73       | Fェック・             | 対象者             | 設定(対象者一               | 覧に戻る メニ        | ューに戻る             | Ĩ          |            |             |               |                  |        |                |           |      |            |        |                               |
|     |                    |          |                   |                 |                       |                |                   |            |            |             |               |                  |        |                |           |      |            |        | -                             |
|     | 氏名                 | 3-D      | 番号·社師             | )ID             |                       |                |                   | £          | #          | <b>識場</b> 名 | - ▼ 1生別-      | ▼ -勤務            | §状態- ▼ | ソート 昇順 ▼       | ID番号      | •    |            |        |                               |
| 8   | <b>&amp;</b> ‡ (   |          | ス受護者              | を登録で            | きます】                  |                |                   |            |            |             |               |                  |        |                |           |      |            |        |                               |
|     |                    |          | ID番号              | 社員DD            | 氏名                    | フリガナ           | 職場コード             | 職場名        | 生年月日       | 围           | メールアドレス       | 電話番号             | 内線番    | <b>き ユーザーD</b> | パスワード     | 動務状態 | 日緑臣        | 更新日    |                               |
|     | 1                  | 8        | 00010             | 1010            | サンブル太郎10              | サンブルタロウ10      | 2                 | 開発         | 2001/01/11 | 女性          | mat@zipmap.jp | 1111120          | 19     | 000010         | kapn 28 m | 勤務   | 2016-02-04 |        |                               |
|     | 2                  | 8        | 00011             | 1011            | サンブル太郎11              | サンブルタロウ11      | 3                 | 営業         | 2001/01/12 | 男性          | mat@zipmap.jp | 1111121          | 20     | 000011         | m98947    | 勤務   | 2016-02-04 |        |                               |
|     | 3                  | 8        | 00012             | 1012            | サンブル太郎12              | サンブルタロウ12      | 3                 | 営業         | 2001/01/13 | 男性          | mat@zipmap.jp | 1111122          | 21     | 000012         | wfhupv    | 勤務   | 2016-02-04 |        |                               |
|     | 4                  | 8        | 00013             | 1013            | サンブル太郎13              | サンブルタロウ18      | 3                 | 営業         | 2001/01/14 | 男性          | mat@zipmap.jp | 1111123          | 22     | 000013         | taetp3    | 勤務   | 2016-02-04 |        |                               |
|     | 5                  | Å        | 00014             | 1014            | サンブル太郎14              | サンブルタロウ14      | 3                 | 宮業         | 2001/01/15 | 女性          | mat@zipmap.jp | 1111124          | 23     | 000014         | 2vwr3k    | 勤務   | 2016-02-04 |        |                               |
|     | 6                  | Å        | 00015             | 1015            | サンブル太郎15              | サンブルタロウ15      | 3                 | 宮葉         | 2001/01/16 | 女性          | mat@zipmap.jp | 1111125          | 24     | 000015         | upqb9g    | 勤務   | 2016-02-04 |        |                               |
| +   |                    |          |                   |                 |                       |                |                   |            |            |             |               |                  |        |                |           |      |            |        |                               |
|     | ÷                  | È#       | 選択                |                 | 群除                    | ストレスチェック・シ     | 掾者一括              | 音録         |            |             |               |                  |        |                |           |      |            |        |                               |
| V   | <b>2</b> ⊕<br>1.4± | (fi<br>D | ック対象              | きを登録<br>/ 1 】 ま | できます】                 | 西西丰于 小 🔹 🖻     | 176               |            |            |             |               |                  |        |                |           |      |            |        |                               |
|     | リモ                 | 79<br>75 | ige L ID<br>Fェック・ | 対象者             | のに 50 ・ 11<br>設定(対象者— | 画版家小・3         | ルビビ<br>コーに戻る      |            |            |             |               |                  |        |                |           |      |            |        |                               |
|     | 味式                 | 승감       | 1 ログ・             | い管理             |                       | ・ トト ストレスチェック・ | 村象者設定(-           | ·智) → →    | ストレスチェック   | 7-対象        | 者設定(対象者一      | <b>覧) ▶</b> ▶ スト | レスチェック | 对象候捕者一臂        |           |      |            |        |                               |
|     |                    |          |                   |                 |                       |                |                   |            |            |             |               |                  |        |                |           |      |            |        |                               |

### ストレスチェック対象候補者一覧 画面

ストレスチェック対象候補者を一覧表示します。 ストレスチェック対象候補者はストレスチェック実施設定に参加していな い社員マスタの登録社員残り全てが対象となります。

### ストレスチェック対象候補者一覧

2

| <u>A</u> 1     | ▲北【コース受講者を登録できます】 |   |       |      |          |           |       |     |            |    |  |
|----------------|-------------------|---|-------|------|----------|-----------|-------|-----|------------|----|--|
|                |                   |   | D番号   | 社員DD | 氏名       | フリガナ      | 職場コード | 職場名 | 生年月日       | 悃別 |  |
|                | 1                 | & | 00010 | 1010 | サンプル太郎10 | サンプルタロウ10 | 2     | 開発  | 2001/01/11 | 女性 |  |
|                | 2                 | & | 00011 | 1011 | サンプル太郎11 | サンプルタロウ11 | 3     | 営業  | 2001/01/12 | 男性 |  |
| $\overline{1}$ | 3                 |   | 0012  | 1012 | サンプル太郎12 | サンプルタロウ12 | 3     | 営業  | 2001/01/13 | 男性 |  |

チェックを入れた行の対象候補者がストレスチェッ実施の一括登録の対象となります。

「追加」アイコンをクリックした行の対象候補者が研修コース追加の対象となります。

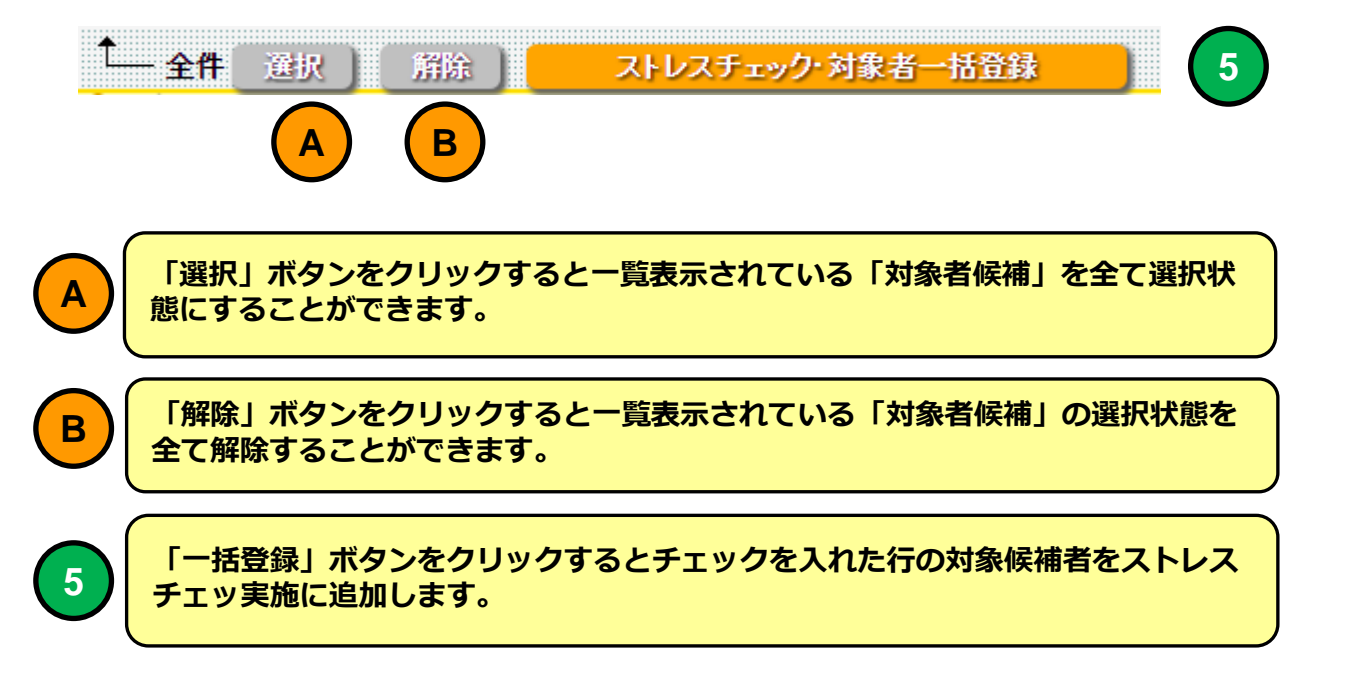

| グループ                                            | 適用(一覧)                                                                                                    |
|-------------------------------------------------|----------------------------------------------------------------------------------------------------|
| 機能                                              | グループ適用一覧                                                                                                    |
| 説明                                              | ■グループ適用一覧を表示します                                                                                                    |
| E グループ適用 (一覧) ×                                 |                                                                                                    |
| ← → C A A https://e-lms.jp/LM                   | S/1000/g_group_lst2.php?mode=&page=1&COURSE_CODE=000001 값 =                                                                                                    |
|                                                 | グループ適用(一覧)                                                                                                    |
|                                                 |                                                                                                    |
| ▶ 【アーチ株式会社】ログイン:アーチ太郎 ▶ メニュー<br>研修コーフ 受講者→暫に 戻る | - ▶▶ 研修コース受講者設定(コース一覧)▶▶ 研修コース受講者一覧 ▶▶ グループ通用(一覧)<br>- ↓ - 「「二二二」 - 「二二二二」 - 「二二二」 - 「二二二」 - 「二二二」 - 「二二二」 - 「二二二」 - 「二二二」 - 「二二二」 - 「二二二」 - 「二二二」 - 「二二二」 - 「二二二」 - 「二二二」 - 「二二二」 - 「二二二」 - 「二二二」 - 「二二二」 - 「二二二」 - 「二二二」 - 「二二二」 - 「二二」 - 「二二」 - 「二二」 - 「二二」 - 「二二」 - 「二二」 - 「二二」 - 「二二」 - 「二」 - 「二 |
|                                                 |                                                                                                    |
| 🤌 グルーブコード・グルーブ名                                 | 検索   全件 ソート 昇順 ▼   グルーブコード ▼                                                                                                    |
|                                                 |                                                                                                    |
| グルーブコード グルーブ名                                   | 登録人数 説明 登録日 更新日                                                                                                    |
| 1 2014新人社員<br>2 0000000 アルバイト                   |                                                                                                    |
| 3 2 2 00002 770711                              | 0 2014-06-05                                                                                                    |
|                                                 |                                                                                                    |

#### グループ適用一覧 画面

ストレスチェッ実施に適用可能なグループを一覧表示します。 選択したグループを「グループ適用」するとグループに所属するメンバー がストレスチェッ実施の対象者となります。

| 8 | <b>2</b> # [ | グルー        | ブメンバーを確認でる | きます】     |      |    |            |     |
|---|--------------|------------|------------|----------|------|----|------------|-----|
|   |              |            | グルーブコード    | グルーブ名    | 登錄人数 | 説明 | 登録日        | 更新日 |
| 1 | •            | 2          | 000001     | 2014新入社員 | 2    |    | 2014-06-05 |     |
| 2 | $\bigcirc$   | <b>2</b> # | 000002     | アルバイト    | 0    |    | 2014-06-05 |     |
| 3 |              | <b>2</b> ‡ | 000003     | 幹部研修     | 0    |    | 2014-06-05 |     |
|   | 1            | 2          |            |          |      |    |            |     |

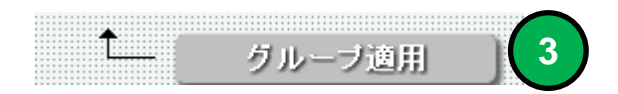

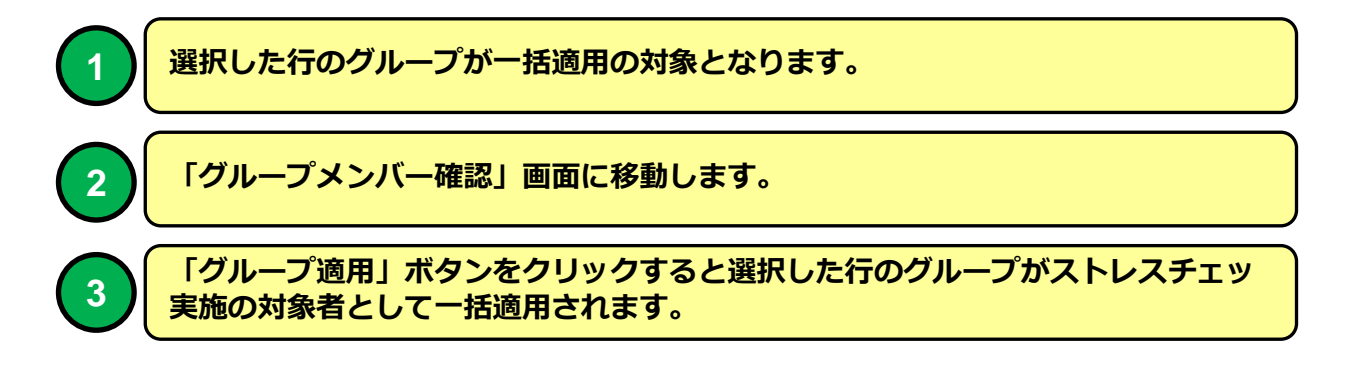

| グループメンバー一覧画面(一覧) |                   |  |  |  |  |  |  |
|------------------|-------------------|--|--|--|--|--|--|
| 機能               | グループメンバー一覧        |  |  |  |  |  |  |
| 説明               | ■グループメンバーを一覧表示します |  |  |  |  |  |  |

| ■ グループメンバー一覧 ×                                                                           |          |
|------------------------------------------------------------------------------------------|----------|
| ← → C ↑ https://e-lms.jp/LMS/1000/g_group_member_lst2.php?GROUP_CODE=000001&mode=&page=1 | ☆ =      |
| グループメンバー一覧【2014新入社員】                                                                     | <u>^</u> |
|                                                                                          |          |
| ▶ 【 アーチ株式会社 】 ログイン:アーチ太郎                                                                 |          |
| グループ適用(一覧)に戻る メニューに戻る                                                                    |          |
| ▶ 氏名・管理コード・社員番号 検索 全件 -本支店・ ▼ -所属- ▼ 役職- ▼ -動務状態・▼ ソート 昇順 ▼ 管理コード ▼                      |          |
| プループ<br>- ジェーー 管理コード 社員番号 氏 名 ふりがな 本支店 所 属 役 嘆 ユーザーID パスワード 入社年 入社月 Eメール 動務状態 登録日 更新日    |          |
|                                                                                          |          |
|                                                                                          |          |
| グループ適用(一覧)に戻る メニューに戻る                                                                    |          |
| ▶ 【アーチ株式会社】 ログイン:アーチ太郎 ▶ メニュー ▶ 研修コース受護者設定(コース一覧) ▶ 研修コース受読者一覧 ▶ グループ適用(一覧) ▶ グループメンバー一覧 |          |
|                                                                                          |          |
|                                                                                          | ĺ        |
|                                                                                          |          |
|                                                                                          |          |
|                                                                                          | Ţ        |
|                                                                                          | Þ        |

### グループメンバー一覧 画面

グループのメンバーを一覧表示します。 グループに所属するメンバーを確認することができます。

グループの登録に関しては「操作説明書【管理者機能】(マスタ設定・サ ポート編)を参照してください。